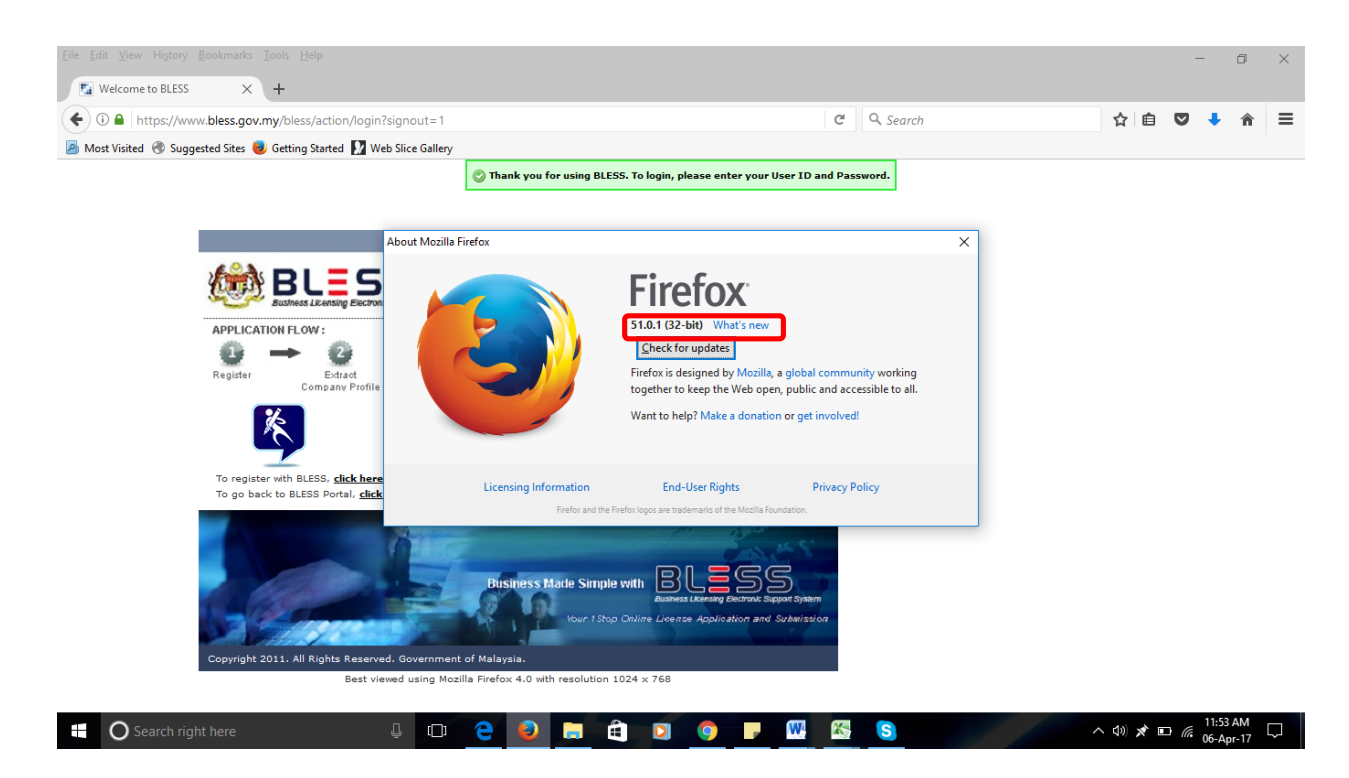

1. Semak versi browser yang digunakan. Pastikan versi adalah 51.0.1 dan kebawah. Downgrade versi sekiranya melebihi yang ditetapkan dan uninstall browser sebelum ini. Restart PC/laptop berkenaan.

Muat turun Mozilla Firefox versi 51.0.1, klik sini

| <u>F</u> ile <u>E</u> dit <u>V</u> iew Hi <u>s</u> tory <u>B</u> ook | marks <u>I</u> ools <u>H</u> elp                                                  |                          |                        | - 0         | × |
|----------------------------------------------------------------------|-----------------------------------------------------------------------------------|--------------------------|------------------------|-------------|---|
| 🖼 Welcome to BLESS                                                   | × 🗱 Options × +                                                                   |                          |                        |             |   |
| Firefox about:prefer                                                 | ences#advanced                                                                    | C <sup>e</sup> Q, Search | ☆ 自 ♥                  | ♣           |   |
| 🦲 Most Visited  Suggested                                            | Sites 👼 Getting Started 🚺 Web Slice Gallery                                       |                          | 🗶 Cut 🐚 Copy           | De Paste    | 2 |
|                                                                      |                                                                                   |                          | - 100%                 | +           |   |
| 🛄 General                                                            | Advanced                                                                          | (?)                      |                        |             |   |
| <b>Q</b> Search                                                      |                                                                                   |                          | New Window New Private | Save Page   | • |
|                                                                      | General Data Choices Network Update Certificates                                  |                          | Window                 | Save Page   |   |
|                                                                      |                                                                                   |                          |                        | <b>√</b> ⊕⊳ |   |
| 🌲 Applications                                                       | Firefox updates:                                                                  |                          | Print History          | Full Screen | n |
| 🗢 Privacy                                                            | <u>A</u> utomatically install updates (recommended: improved security)            |                          |                        |             |   |
| 🗟 Security                                                           | $\bigcirc$ <u>Check for updates, but let me choose whether to install them</u>    | Q Q                      | <b>21</b> *            |             |   |
| - Svoc                                                               | <u>Never check for updates (not recommended: security risk)</u> Find      Options |                          |                        |             |   |
| Jyne                                                                 | Show Update History                                                               |                          |                        |             |   |
| Advanced                                                             | ✓ Use a background service to install updates<br>Developer Synced Tabs            |                          |                        |             |   |
|                                                                      | Automatically update:                                                             |                          | -                      |             |   |
|                                                                      | Search Engines                                                                    |                          | Sign in to Sync        |             |   |
|                                                                      |                                                                                   |                          | Eustomize              | 0           | Ċ |
|                                                                      |                                                                                   |                          |                        |             |   |
|                                                                      |                                                                                   |                          |                        |             |   |
|                                                                      |                                                                                   |                          |                        |             |   |
|                                                                      |                                                                                   |                          |                        |             |   |
| Search right he                                                      |                                                                                   |                          |                        | 11:58 AM    |   |

2. Klik pada open menu browser, klik bahagian Options, pilih Advanced di sebelah kiri screen dan klik pada tab Update. Pada bahagian Firefox updates, pilih button Never check for updates (not recommended : security risk)

| <u>File Edit View History Bookma</u> | rks <u>I</u> ools <u>H</u> elp                                                                                                    |                              |                                   |               | -                       | - 0                   | ×        |
|--------------------------------------|----------------------------------------------------------------------------------------------------|------------------------------|-----------------------------------|---------------|-------------------------|-----------------------|----------|
| 🔛 Welcome to BLESS                   | × 🚓 Add-ons Manager 🛛 🗙 🕂                                                                                                    |                              |                                   |               |                         |                       |          |
| Firefox about:addons                 |                                                                                                    | 80% C                        | Q, Search                         | r             | 1 🖻 🛡                   | ♣ ⋒                   |          |
| A Most Visited 🛞 Suggested Sit       | is 🥑 Getting Started 🚺 Web Slice Gallery                                                                                                    |                              |                                   | X Cut         | Сору                    | Dasf                  | te       |
|                                      |                                                                                                    |                              |                                   | _             | 80%                     | +                     |          |
| Get Add-ons                          | Java(TM) Platform SE 8 U121<br>Next Generation Java Plug-in 11.121.2 for Mozilla browsers More                                                                                                    |                              |                                   | New Window    | New Private             | Save Pa               | ge       |
| Plugins                              | OpenH264 Video Codec provided by Cisco Systems. Inc.     This plugin is automatically installed by Mozilla to comply with the WebRTC specification an     Primetime Content Decryption Module provided by Adobe Systems. Incorporated | nd to enable WebRTC calls wi | th devices that require the H.264 | Print         | Window<br>()<br>History | <b>↓</b><br>Full Scre | en       |
|                                      | Widevine Content Decryption Module provided by Google Inc. Play back protected web video. More                                                                                                    |                              |                                   | P             | Ontions                 | Add-or                |          |
|                                      | Adobe Acrobat is known to be vulnerable and should be updated. Update Now Adobe Acrobat Adobe PDF Plug-In For Firefox and Netscape 10.0.0 More                                                                                        |                              |                                   | <u>ا</u>      | Manage your ad          | d-ons (Ctrl+S         | Shift+A) |
|                                      | Google Update More                                                                                                    |                              |                                   | Developer     | Synced Tabs             |                       |          |
|                                      | Intel® Identity Protection Technology<br>Intel web components for Intel® Identity Protection Technology More                                                                                                    |                              |                                   | Sign in to Sy | nc                      |                       |          |
|                                      | Intel® Identity Protection Technology<br>Intel web components updater - Installs and updates the Intel web components More                                                                                                    |                              |                                   | + Customize   | Ask to Activat          |                       | O        |
|                                      | Java Deployment Toolkit 8.0.1210.13 is known to be vulnerable. Use with caution. More Informatio     Java Deployment Toolkit 8.0.1210.13     NPRuntime Script Plug-in Library for Java(TM) Deploy More                                | sn                           |                                   |               | Ask to Activat          | e <b>*</b>            |          |
|                                      | Microsoft Office 2010<br>Office Authorization plug-in for NPAPL browsers, More                                                                                                    |                              |                                   |               | Ask to Activat          | e •                   | Ļ        |
| O Search right here                  | 4 🖸 🤤 曼 🗔 🤤 🧕                                                                                                    | 👯 🚳                          | S                                 | ∧             |                         | 11:55 AM<br>06-Apr-17 | $\Box$   |

3. Semak Java di dalam plugins browser. Klik pada Add-ons, pilih Plugins pada sebelah kiri screen. Pastikan kedua-dua java dipaparkan. Sekiranya tiada, download dan install.

| java.com: Java + You × + |                                                                                                    |                                     |              |                              |       |
|--------------------------|----------------------------------------------------------------------------------------------------|-------------------------------------|--------------|------------------------------|-------|
| < 🗷 java.com/en/         |                                                                                                    |                                     |              | ⊽ C <sup>e</sup> ⊂ Search    | ☆ 自 ♣ |
|                          | الله المعالم المعالم (المحالة المحالة محالة محالة محال | Download                            | Help         | Search 0                     | 3     |
|                          | JAVA -<br>DOWN<br>TOE<br>Free Java<br>> What is Java? > Do the                                                                                                    | - YOU,<br>ILOAD<br>)AY!<br>Download |              |                              |       |
|                          | About Java                                                                                                    | ice S                               | -<br>Bluel   | ORACLE ACADEY                |       |
|                          | Java Developer<br>Conference                                                                                                    | e Java + Greenfoot                  | Java + BlueJ | Oracle Academy Java Magazine |       |
|                          | <u>Select Language</u>   <u>About Java</u>   <u>Support</u><br><u>Privacy</u>   <u>Terms of Use</u>   <u>Trademarks</u>   <u>D</u>                                                                                                    | <u>Developers</u><br>lisclaimer     |              | ORACL                        | E     |

4. Pergi ke website java.com dan download version terbaru java deployment toolkit

| 🛞 java.com/en/download/windows_xpi.jsp |                                                                                              | ∀ C <sup>4</sup> Q Search                                                                                                    | ☆       | Ê |
|----------------------------------------|----------------------------------------------------------------------------------------------|----------------------------------------------------------------------------------------------------|---------|---|
|                                        | المريحة<br>المريحة                                                                           | Search Search                                                                                                    | Q.      |   |
|                                        | e java                                                                                       | Download Help                                                                                                    |         |   |
|                                        | Help Resources                                                                               | Download Java for Windows                                                                                                    |         |   |
|                                        | <ul> <li>» What is Java?</li> <li>» Remove Older Versions</li> <li>» Disable Java</li> </ul> | Recommended Version 8 Update 31 (filesize: 624 KB)                                                                                                    |         |   |
|                                        | » <u>Error Messages</u><br>» <u>Troubleshoot Java</u><br>» <u>Other Help</u>                 | Agree and Start Free<br>Download                                                                                                    |         |   |
|                                        | Windows 64-bit Users                                                                         |                                                                                                    |         |   |
|                                        | Do you use both 32-bit and<br>64-bit browsers?<br>» FAQ about 64-bit Java for<br>Windows     | By downloading Java you acknowledge that you have read and<br>accepted the terms of the <u>end user license agreement</u>                                                                                                    |         |   |
|                                        | windows                                                                                      | When your Java installation completes, you may need to restart your browser (close all i windows and re-open) to enable the lava installation                                                                                                    | browser |   |
|                                        | Offline Installation                                                                         |                                                                                                    |         |   |
|                                        | Trouble downloading?<br>Try the <u>offline installer</u>                                     | » Installation Instructions<br>» System Requirements                                                                                                    |         |   |
|                                        |                                                                                              | Not the right operating system? See all Java downloads.                                                                                                    |         |   |
|                                        |                                                                                              | Java software for your computer, or the Java Runtime Environment, is also referred to as the Java<br>Runtime, Runtime Environment, Runtime, JRE, Java Virtual Machine, Virtual Machine, Java VM, Jv<br>Java plug-in, Java plugin, Java add-on or Java download. | M, VM,  |   |
|                                        |                                                                                              |                                                                                                    |         |   |

5. Klik Agree and Start Free Download

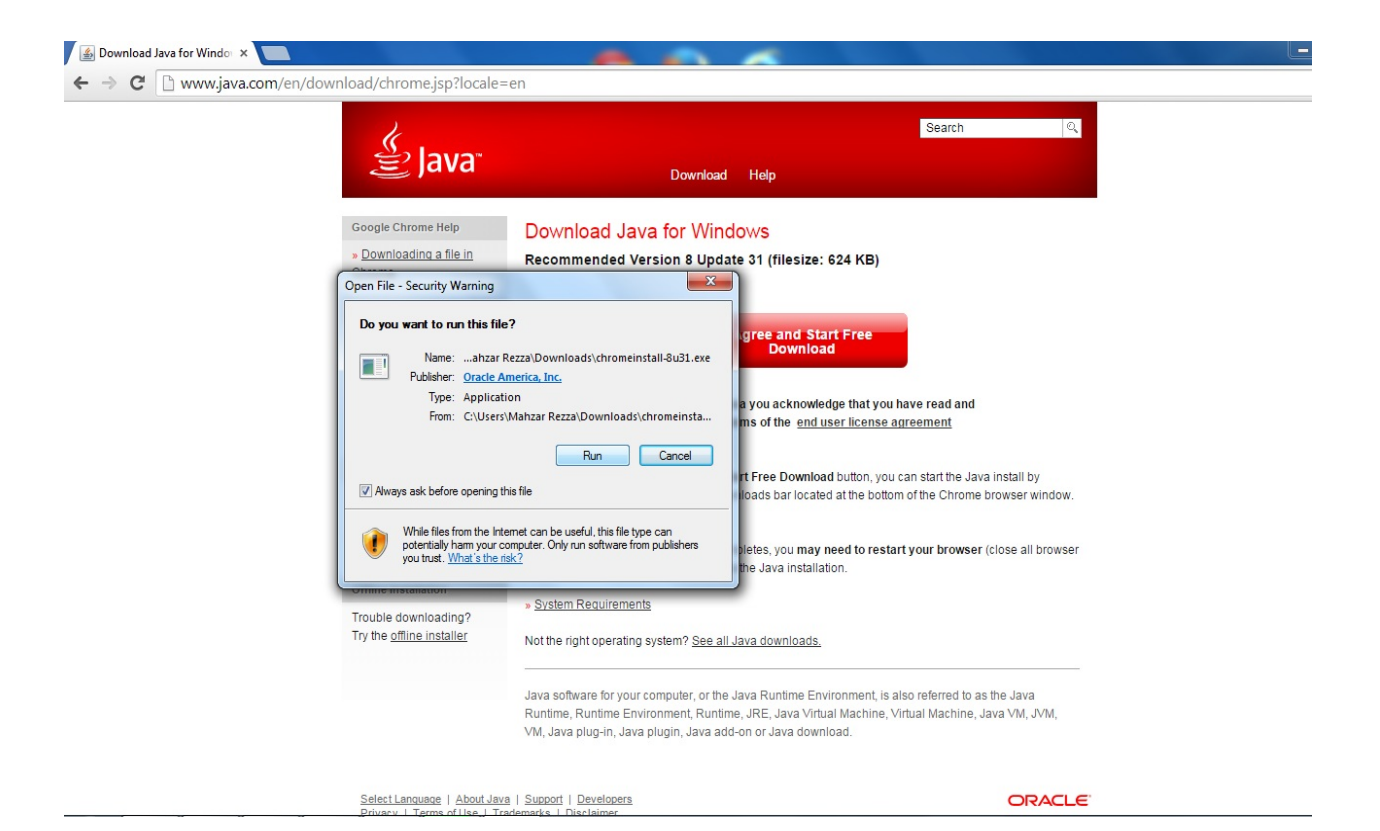

## 6. Klik butang Run

| Download Java for Windo 🗙 📃 |                                                                                                    |                                                                                                    |                                                            |
|-----------------------------|----------------------------------------------------------------------------------------------------|----------------------------------------------------------------------------------------------------|------------------------------------------------------------|
| → C  www.java.com/en/d      | lownload/chrome.jsp?locale                                                                                                    | =en                                                                                                    |                                                            |
|                             | للله Java                                                                                                    | Search<br>Download Help                                                                                                    |                                                            |
|                             | Google Chrome Help<br>» <u>Downloading a file in</u> Jaw<br><u>Chrome</u><br>Help Resources                                                 | Download Java for Windows<br>a Setup - Welcome                                                                                                    |                                                            |
|                             | » <u>What is Java?</u><br>» <u>Remove Older Versio</u>                                                                                      | Welcome to Java                                                                                                    |                                                            |
|                             | <ul> <li>» <u>Disable Java</u></li> <li>» <u>Error Messages</u></li> <li>» <u>Troubleshoot Java</u></li> <li>» <u>Other Help</u></li> </ul> | Java provides safe and secure access to the world of amazing Java content.<br>From business solutions to helpful utilities and entertainment, Java makes your<br>internet experience come to life.                                     |                                                            |
|                             | Windows 64-bit Users<br>Do you use both 32-bit -<br>64-bit browsers?<br>» FAQ about 64-bit Javs<br>Windows                                  | Note: No personal information is gathered as part of our install process.<br><u>Click here</u> for more information on what we do collect.<br>Click Install to accept the license acreement and install Java now.                      | va install by<br>b browser window.<br>r (close all browser |
|                             | Offline Installation<br>Trouble downloading?<br>Try the <u>offline installer</u>                                                            | Change destination folder Cancel Install >                                                                                                    |                                                            |
|                             |                                                                                                    | Java software for your computer, or the Java Runtime Environment, is also referred<br>Runtime, Runtime Environment, Runtime, JRE, Java Virtual Machine, Virtual Machin<br>VM, Java plug-in, Java plugin, Java add-on or Java download. | to as the Java<br>ne, Java VM, JVM,                        |
|                             | Select Language   About Ja                                                                                                    | va   Support   Developers                                                                                                    | ORACLE                                                     |

7. Klik butang Install

| B Download Java for Windo ×                                                                                                    |                                                                                                    |
|----------------------------------------------------------------------------------------------------|----------------------------------------------------------------------------------------------------|
| ← → C 🗋 www.java.com/en/download/chrome.jsp?ld                                                                                                    | ocale=en                                                                                                    |
| 👙 Java                                                                                                    | Search ्र<br>Download Help                                                                                                    |
| Google Chrome Help Downloading a file in <u>Chrome</u>                                                                                                    | Download Java for Windows<br>Recommended Version 8 Update 31 (filesize: 624 KB)                                                                                                    |
| Help Resources  What is Java?  Remove Older Versi Disable Java  Froor Messages  Toubleshoot Java Other Help  Windows 64-bit Users Do you use both 32-bi 64-bit browsers?  FAQ about 64-bit Java Windows | Downloading Java Installer  Downloading Installer  Estimated time left: 3 min 47 sec  Java is found everywhere - on mobile phones, desktop computers, Blu-ray Disc players, set top boxes, and even in your car. By installing Java, you will be able to experience the power of Java, brought to you by Oracle.  Visit us at <u>ava.com</u> windows and re-open to enable the Java installation. |
| Offline Installation<br>Trouble downloading?<br>Try the <u>offline Installer</u>                                                                                                    | » System Requirements<br>Not the right operating system? See all Java downloads.<br>Java software for your computer, or the Java Runtime Environment, is also referred to as the Java<br>Runtime, Runtime Environment, Runtime, JRE, Java Virtual Machine, Virtual Machine, Java VM, JVM,<br>VM, Java plug-in, Java plugin, Java add-on or Java download.                                         |
| Select Language   Ab<br>Privary   Terms of I                                                                                                    | out Java   Support   Developers<br>se   Trademarks   Dischaimer                                                                                                    |

## 8. Tunggu sehingga selesai.

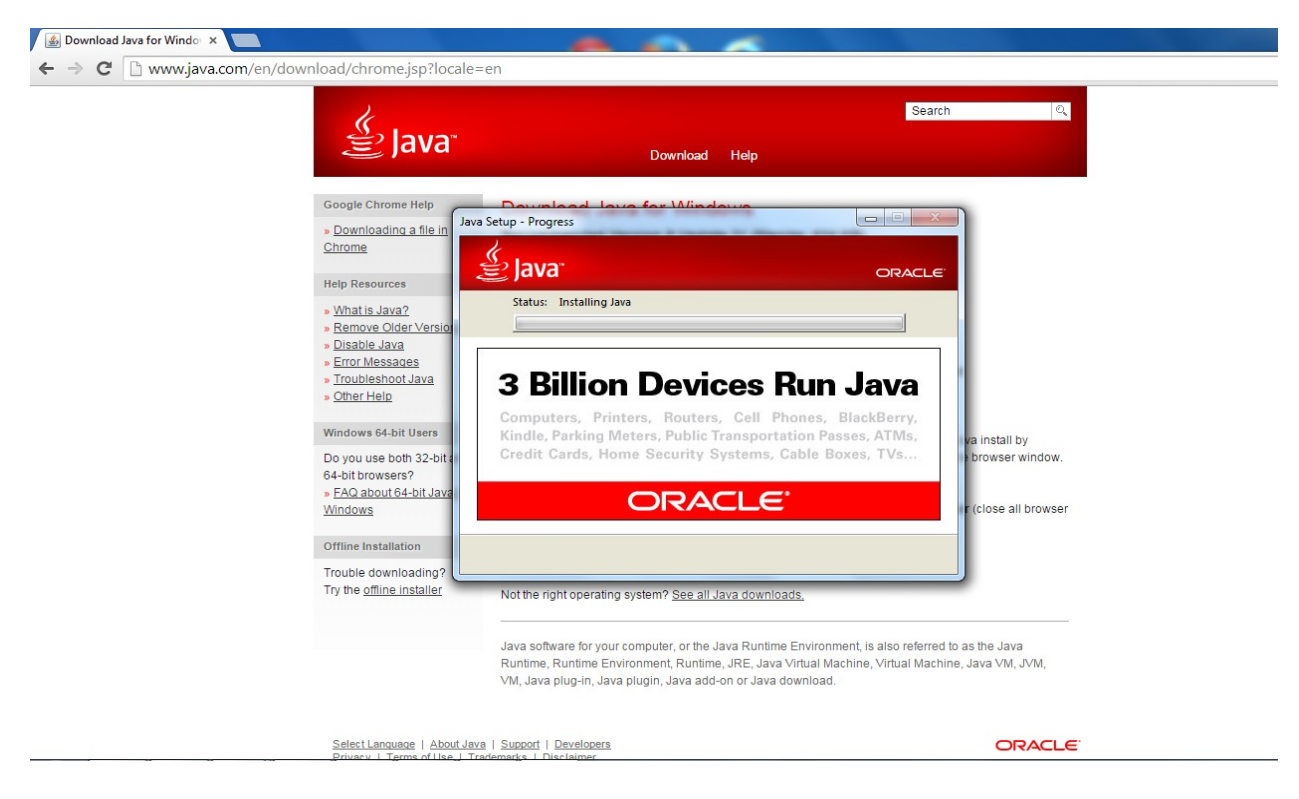

9. Loading

| 🛃 Download Java for Windo 🗙                                                                                                    |                                                                                                    |                                                                |
|----------------------------------------------------------------------------------------------------|----------------------------------------------------------------------------------------------------|----------------------------------------------------------------|
| ← → C 🗋 www.java.com/en/download/chrome.j                                                                                                    | jsp?locale=en                                                                                                    |                                                                |
|                                                                                                    | Download Help                                                                                                    | Search Q                                                       |
| Google Chrome<br>» <u>Downloading</u><br><u>Chrome</u><br>Help Resources<br>» <u>What is Java?</u>                                                                                          | Help<br>Java Setup - Complete<br>Java Setup - Complete<br>Java Setup - Complete<br>Java Setup - Complete<br>Vou have successfully installed Java                                                                                                    | DRACLE                                                         |
| Remove Otde     Disable Java     Disable Java     Troubleshoot:     Other Help     Windows 64-bit     Do you use both     64-bit browsers' <u>FAQ about64     Windows      Windows     </u> | r Version  Ses Java You will be prompted when Java updates are available. Always in updates to get the latest performance and security improvemen More about update settings Users h 32-bit ? When you click close, your browser will be opened so you can verif Java is working. | stall<br>its.<br>fy that<br>r (close all browser               |
| Offline Installation<br>Trouble downloa<br>Try the <u>offline in</u>                                                                                                    | on ading? Not the right operating system? See all Java downloads.                                                                                                    | Close                                                          |
| Select I annuan                                                                                                    | Java software for your computer, or the Java Runtime Environment, is a<br>Runtime, Runtime Environment, Runtime, JRE, Java Virtual Machine, V<br>VM, Java plug-in, Java plugin, Java add-on or Java download.                                                                     | also referred to as the Java<br>/irtual Machine, Java VM, JVM, |

10. Klik butang Close

Sila rujuk personel IT di agensi anda sekiranya masalah masih berlaku.